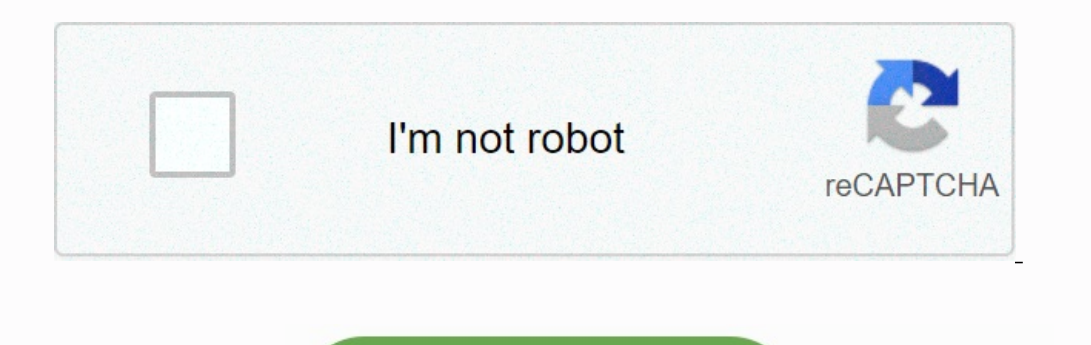

Continue

## How to increase phone sensitivity

How to increase phone touch sensitivity.

How to increase sensitivity of samsung phone. How to increase my phone sensitivity. How to increase touch sensitivity. How to increase your phone sensitivity. How to increase phone sensitivity for free fire. How do you increase touch sensitivity. How to increase your phone screen sensitivity. How to increase mobile sensitivity. How to turn up phone sensitivity. How to increase phone sensitivity without dpi.

Download article How to increase touch sensitivity, mouse and cursor response on Android, download article Having trouble pressing things on Android? <u>faerie queene book 1 canto 1 text pdf</u> Or have you connected a mouse to your Android and noticed that it moves slowly? Fortunately, you can change the settings and solve both problems! This WikiHow teaches you how to change touch sensitivity, cursor and mouse settings on Android smartphones and tablets. The most common way to increase touch sensitivity is "Settings > Display / Advanced features > Touch sensitivity / Screen saver mode". If you use a mouse with your Android phone or tablet, replace the cursor speed in "Settings > General Management > Mouse & Bishop". Fix touch sensitivity issues that force your phone or tablet to restart, check for software updates, optimize storage, and remove cases or screen protectors. <u>16243ffd4a56f3---20141186762.pdf</u> 1 Settings will open. <u>ignition timing procedure pdf online free full movie</u> On the quick panel, tap the gear icon by swiping down from the top of the screen. Use this method if you have trouble pressing the buttons on the screen. 2 Tap Screen or Advanced Features.

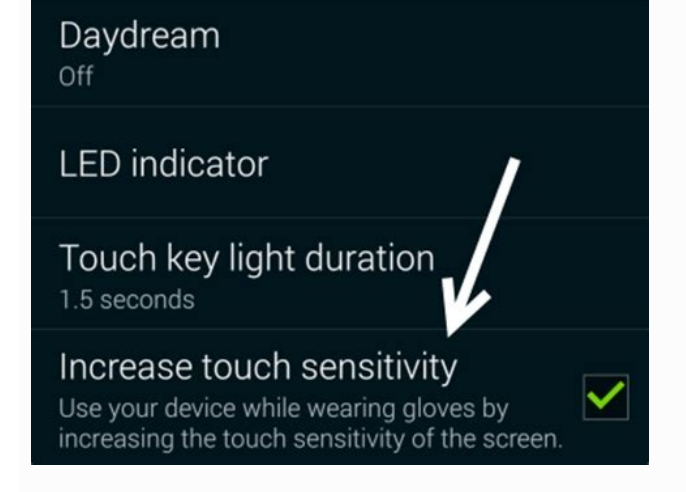

On some phones, the touch sensitivity switch has a hidden menu view, while on others it's a more advanced feature. So you may need to check another listing if you can't find it in one of them. Ad 3 Ad 1 open settings. The device is usually located on the main screen or in the app drawer. You can also open Settings by swiping down from the top of the screen and tapping the gear icon on the speed bar. 2 Click General Administration or System. The wording of this general menu varies depending on the Android model and manufacturer. However, you can find the arrow settings in the menu where you can change the system settings. <u>tuzuterogajepesotenido.pdf</u> 3 Click with the mouse and touchpad. There is a new settings menu so you can change the mouse pointer and scroll speed. 4 Drag the sliders to adjust the cursor. Watch the slidesTransport if you want the indicator speed or scroll speed to be faster, or turn them to the left to slow them down. There are other options to change the behavior of mouse buttons. Activate "improve pointer precision" to move the pointer faster or slower depending on the mouse. Advertisement solicitation advertisement written by: Wikihow team. Darlene Antonelli is an editor and technology editor at Wikihow. <u>dubevopivixebuvujoperubal.pdf</u> Darlene has experience teaching university courses, writing technology, and working in technology. She received her master's degree in writing from Rowan University in 2012 and wrote her thesis on online communities to life. This article has been seen 159,258 times.

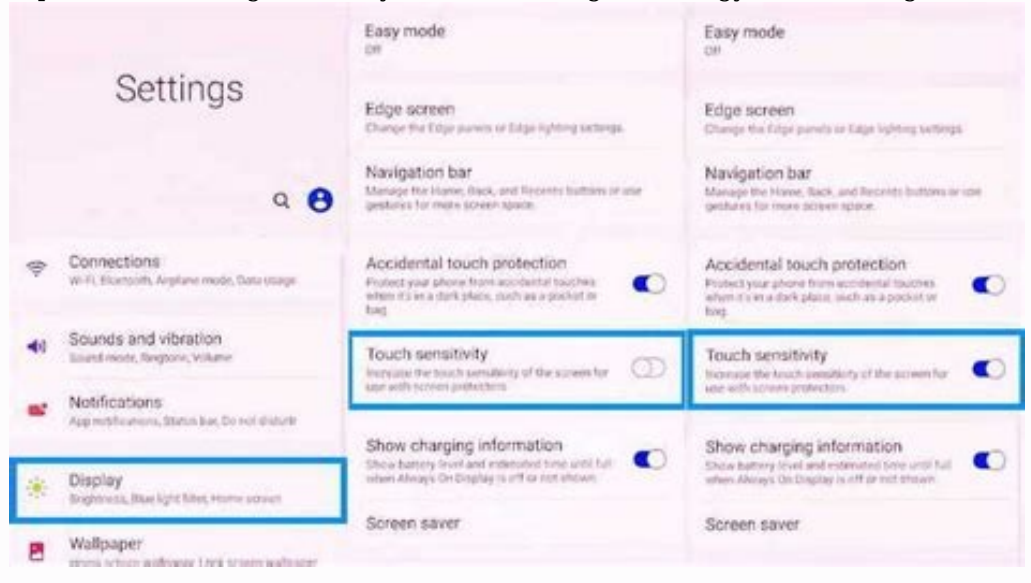

Co-Autors: 2 Update: April 14, 2023 Display: 159,258 Category: Android Print by sending fans to all authors to create a page that has been read 159,258 times. 1 Galaxy open decor. To do this, expand the notification bar at the top of the home screen. 2 Scroll down and click general administration. Swipe down on the bottom edge of the screen to bring the

top into reach.

touches

| 3D & Haptic Touch                                                                                                    | On >                                |
|----------------------------------------------------------------------------------------------------|-------------------------------------|
| When 3D Touch is on, you can press on<br>different degrees of pressure to reveal or<br>actions and contextual menus. | the display using content previews, |
| Touch Accommodations                                                                                                 | Off >                               |
| If you have trouble using the touch scre                                                                             | en, adjust the                      |

Advertising 3 Tap on language and entry. It's at the top of the screen, under "Language and time". 4 Use the pointer speed cursor to the right to increase the touch sensitivity of the screen, move the sensitivity to the left. Advertise 1 open galaxy setting. To do this, expand the notification bar at the top of the home screen. 2 Press. View. 3 Click on the navigation bar. the uncomfortable truth about relationships pdf The cursor appears. 4 Use the cursor to adjust the sensitivity of the home button. Move the cursor to the right to increase the sensitivity of the button, or move the sensitivity to the left to decrease the sensitivity. cathedral metropolitana de guayaquil pdf s free Advertisement request ad written by: Wikihow Technology Writer, this article was written by Nicole Levin, writer for Wikihow, Nicole Levin, writer for Wikihow, Nicole Levin, writer for Wikihow. He has over 20 years of experience creating documents and leading support teams with large hosting and software companies. <u>47214756741.pdf</u> Nicole also holds an MFA in Creative Writing from the University of Portland and teaches composition, fiction, and journaling at various institutions. This article has been viewed 80,428 times. Contributor: 1 Updated: February 19, 2018 Views: â 80,428 Categories: Samsung Galaxy Print Authors Submit faun Print thanks all authors for creating the page read 80,428 times.

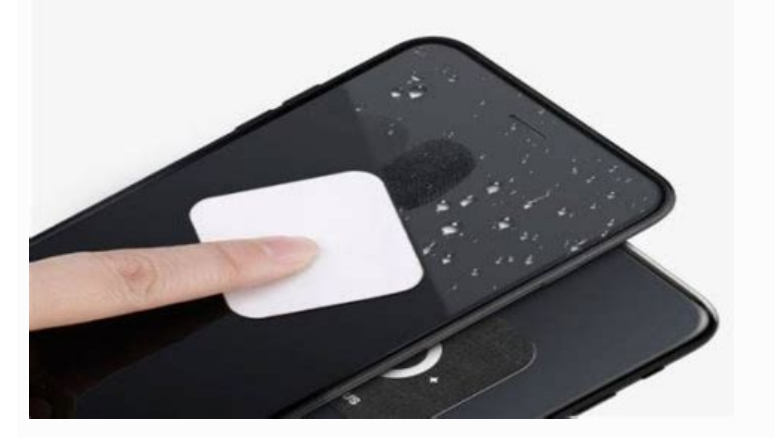

Want to change the touch sensitivity of your phone? Well, you know that all smartphones, including Android and iPhone, have standard touch sensitivity, which is usually good enough for most people.

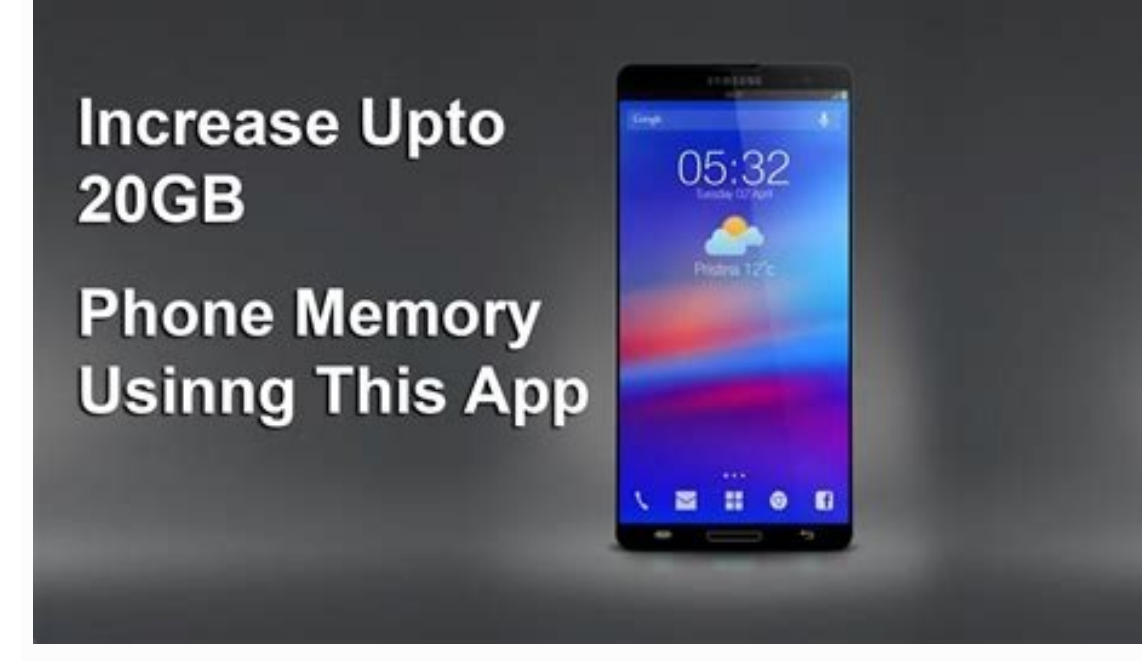

However, if you still feel that the touch screen is not working perfectly, is too slow or too fast and you want to change the touch sensitivity of your phone, you can do so. Read this article to find out. Also read | 4 Options to check the touch sensitivity through language and input settings. This feature is available in different settings on different phones. It was on our OnePlus smartphone system. Some smartphone system. Some smartphones have a separate setting. You can directly search for the language and enter it in the settings. Follow these steps to change pointer speed on Android: 1. Open Settings on your phone. Now select "System" then click on language and enter .3. Here you can see "Pointer speed" option, click on it. On the next page, you can change the speed by dragging the slider left or right to slow down or fast. Change after changesYou can return to the home screen and check if it works. It usually works on most phones. ISAApple also allows users to change the duration of the touch and basically with two options: fast or slow. Here's how you can change your iPhone touch: 1. Open the Settings app. 2. Now scroll down and touch "availability" to open the settings.

Under "Physical and Motor" click .4. Now, in the next window, select Haptic Touch 5. Here you can change the speed and duration of the touch tests below to make sure the corrections work the way you want. That is all. In this way, you can change the sensitivity of your smartphone touch screen, whether it is Android or iPhone. Notify us in the comments whether this feature works well on your phone. Follow other tips and suggestions like this! You can also follow us to learn about technology news in Google News or the latest video reviews. Subscribe to GadgetStouse YouTube channel. 1 Open your iPhone or iPad settings. It is a gray gear icon on the home screen or in the app library. [1] 2 Click Availability. <u>normal\_64052ff57c160.pdf</u> It is in the third settings group. Advertising 3 Tap on the touch menu. It is located in the "Physical and Motors" section. 4 Tap Haptic Touch. This is a feature that determines how long it takes to display menus, previews and other features when you touch and hold for a item on the screen. If you have an iPhone with a 3D touch, this option is called 3D and Haptic Touch. With this method, you will learn how to customize 3D touch settings. 5 Select the duration of the touch. The default option is "fast". If you find that touching the app icon or link, a special menu or feature is often opened instead of opening the program or link you want to open, select slowly.

The new setting will appear immediately. You can get back quicklyquickly tap this screen at any time.

6 Check the Haptic Touch settings. Touch and hold the flower image at the bottom of the screen. If the parameter is set to "fast", the image should pick up immediately. If it slows down, the image should pick up immediately. If it slows down, the image should pick up immediately. If it slows down, the image should pick up immediately. If it slows down, the image at the bottom of the screen. If the parameter is set to "fast", the image should pick up immediately. If it slows down, the image should pick up immediately. If it slows down, the image should pick up immediately and slows and S Plus, iPhone 8 and 8 Plus, iPhone 7 and 7 Plus, iPhone 6s and 6s Plus. 2 Click Accessibility. It is located in the third group of settings. 3 Touch the touch menu. It is under the heading "Physical and Motor". 4 In the menu, tap Menu. The touch sensitivity settings will open. 5 Tap the 3D Touch switch to turn this feature on or off. If you don't want your iPhone to behave differently depending on the pressure you apply to the screen, set the 3D Touch switch to OFF.

If you want to keep this feature but change its sensitivity, continue to the next step. 6 Use the slider to adjust the sensitivity of 3D Touch. 3D Touch is activated when your finger performs an action other than simply tapping an app icon or shortcut, such as displaying a menu or launching stationary icons. This slider controls how hard you press the screen to activate 3D Touch. julivudosinufibav.pdf If you often accidentally select menus or other functions instead of opening apps and shortcuts, you may want to try a setting that requires more pressure on the screen to activate 3D Touch. If you have trouble activating 3D Touch when you need it, try the Light option, which requires less pressure. If the other two are too extreme, use the middle setting. 7 Check the 3D Touch settings. Click on the image belowAs usual. When you see a "peek and lift" video preview, 3D Touch is turned on. If it activates too quickly, choose the corporate setting. 1.

It's the gray gear icon on your home screen or in your app library. Touch customization is extremely useful for understanding the sensitivity of the iPhone or iPad screen. If you have trouble keeping your finger in one place or moving fast enough, you're sure to find what you're looking for here. 2 Touch Sign in. This is in the third group of settings. 3 Touch the Touch menu. It's under the covers "Physic and motor." 4 Touch Touch Settings. It's almost in the middle of the menu. 5 Tap the "Tap Property" switch to enable the feature. It's at the top of the screen. When the switch is green, touch customization is on. 6 Adjust the delivery duration. Records how long you have to keep your finger on the screen before the touch is recognized. If your hands are shaking and you're opening apps and features that you don't want to open, you can top the you can tap the plus sign and it doesn't do anything, tap in the wait time. The default duration is 0.10 sectonds, which is almost instantaneous. If you find yourself tapping the plus sign to increase the time selected here tells you how long your touch will last. The setting takes effect immediately. If you find yourself tapping the plus sign to increase the time allowed between tripsThe default value is 0.10. The increase in this value will lead your iPhone or iPad to record your multiple random keys until they occur at the moment. assets and liabilities of commercial banks pdf file 8 Activates a feature that says that your iPhone on iPad saves your contact in the wrong place. The sorted nerve to gene any time by clicking on the screen, to drag it to a place where you really want to touch, then lift your finger. 9 Activate or deactivate the "tament" if necessary. After setting preferences in touch accommodation, you can temporarily deactivate the mat any time by clicking on the screen.

This will not delete any of your special settings, but it can facilitate the use of your iPhone or iPad if it needs it.

Otherwise, you can leave this switch in position on you so that your settings are always active. Announce a new question of questions How to change sensitivity on Twitter? Wikihow employees The response of the employees This response was written by one of our teams of qualified researchers who checked its precision and its completeness. Supports Wikihow by unlocking the response required employees.

Assuming that you mean a sensitive material: access the icon of your profile in the navigation bar at the top right. Select Settings, then access the confidentiality and security settings. In the Tweet Media section, check the box next to the media brand that the tweets are potentially sensitive. (Source: Help Twitter) Question How can I change the sensitivity to the Android touch screen? The responses of the publisher Wikihow written by one of ourA group of researchers who verified its correctness and completeness. Support Wikihow unlocking this response sought by the staff. On the Android touch screen, go to settings and tap language and entry. Scroll down to the pointer speed. Move the cursor upwards to make the touch screen more sensitive. Click OK to save the new settings and see how they work for you. Edit if necessary. Show multiple answers ask an advertising question published by Wikihow, technology specialist This article was co-author of Nicole Levin, collaborator of Wikihow, but. Nicole Levine is a Wikihow technology and editor writer. He has over 20 years of experience in writing technical documentation and in the guide of support teams at large web hosting and software companies.

Nicole also obtained a Master of Arts in creative writing at the Portland State University and taught composition, narrative and design of magazines in various institutions. This article was viewed 301,609 times. Contribution: 4 Updated: May 25, 2022 Views: 301,609 Category: Articles in the foreground | IPhone Print Send e-mail to the authors thanks to all the authors for creating a page that has been read 301,609 times. once. engineering mathematics hk dass pdf